## Apply a coupon code in the Shopping cart

1. Before using your discount coupon, you need to log into our *fib* Network from our *fib* website: <u>https://www.fib-international.org/</u> using the login button (top right corner).

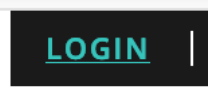

2. Please type your credentials: Username or Email and your password (if you forgot your password, please use the "Forgot your Password" link to reset it).

| fib <sub>Network</sub> |                  |                       |
|------------------------|------------------|-----------------------|
|                        | Login            |                       |
|                        | Email / Username |                       |
|                        | Password         |                       |
|                        | Login            | Forgot Your Password? |

3. From the Dashboard, please click on "Main Website" to access the *fib* website again.

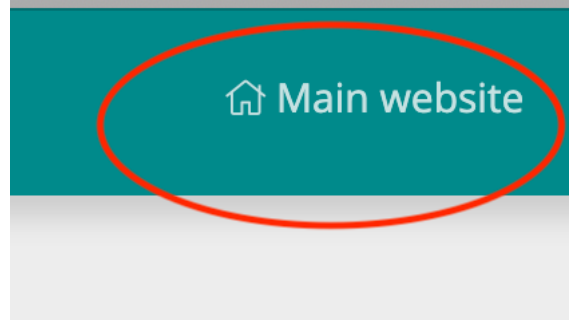

4. Once you are in, please go to:

https://www.fib-international.org/publications/fib-bulletins.html and select your bulletin you wish to buy.

| Notice                                                    |                                            |            |                   |          |             |
|-----------------------------------------------------------|--------------------------------------------|------------|-------------------|----------|-------------|
| Product quantity successfully updated                     |                                            |            |                   |          |             |
| Please check all mandatory fields to validate your order. |                                            |            |                   |          |             |
| Cart                                                      |                                            |            |                   | Contin   | iue Shoppin |
| 👫 Bill To                                                 | 💋 Ship To                                  |            |                   |          |             |
| publications@fib-international.org                        | O - Default (Same as Billir                | ng)        |                   |          |             |
| 34 rue de bois                                            | <ul> <li>Custom delivery addres</li> </ul> | ss         |                   |          |             |
| 74000 Annecy<br>France                                    | France                                     |            |                   |          |             |
| Name                                                      | SKU                                        | Price      | Quantity          | Discount | Total       |
| Floating concrete structures (PDF)                        | FIBBUL-0091-2019-E                         | CHF 100.00 | 1 🍣 🛢             |          | CHF 100.00  |
|                                                           |                                            | Proc       | luct prices resul | +        | CHE 100.00  |

5. Insert the following coupon code in your shopping cart. The system recognizes you regarding your membership type.

Members's benefits:

- Ordinary/e-Ordinary Member: 50% discount once per year on one bulletin
- Young Engineer Member (up to 35): 50% discount once per year on one bulletin
- Student Member (up to 29): 50% discount once per year on one bulletin
- Subscribing/e-Subscribing Member: 50% discount once per year on all bulletins

| bulletin50-19 | Save |
|---------------|------|
|               | Juve |

6. If you get the following message

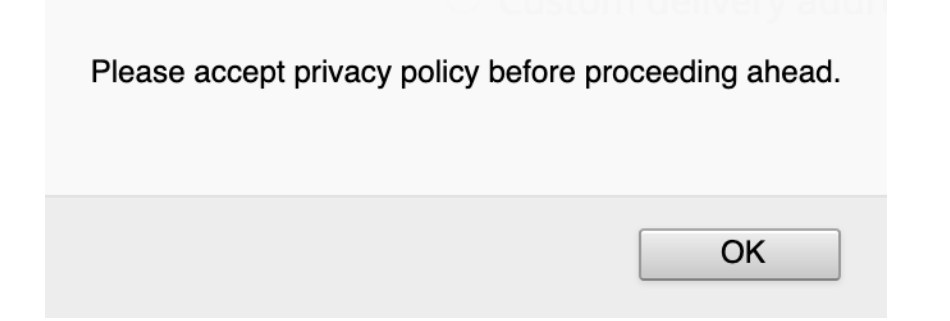

7. Please click on the Privacy Policy and Terms of Service at the bottom of the page.

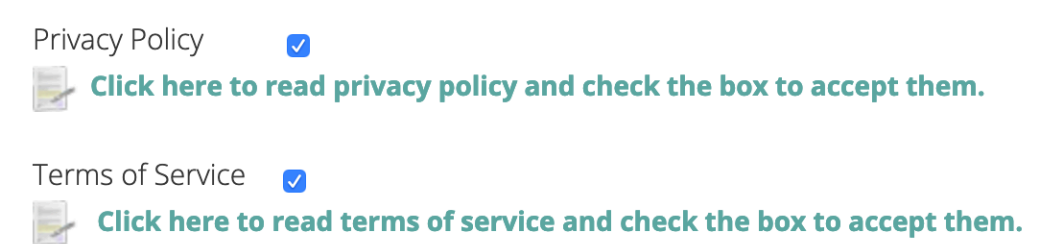

8. Insert the coupon code again and you should get your discount in the last column.

| Notice                                                                                                    |                                                        |                   |                    |          |               |
|----------------------------------------------------------------------------------------------------|--------------------------------------------------------|-------------------|--------------------|----------|---------------|
| Discount Coupon successfully added                                                                                                    |                                                        |                   |                    |          |               |
| Please check all mandatory fields to validate your order.                                                                                                    |                                                        |                   |                    |          |               |
| Cart                                                                                                    |                                                        |                   |                    | Contir   | រue Shoppinរូ |
| 😵 Bill To                                                                                                    | 💋 Ship To                                              |                   |                    |          |               |
| publications@fib-international.org                                                                                                    | <ul> <li>Default (Same as Billing)</li> </ul>          |                   |                    |          |               |
| 34 rue de bois                                                                                                    | <ul> <li>Custom delivery address</li> </ul>            |                   |                    |          |               |
| 74000 Annecy<br>France                                                                                                    | France                                                 |                   |                    |          |               |
| Name                                                                                                    | ѕки                                                    | Price             | Quantity           | Discount | Total         |
| P <sup>91</sup> Floating concrete structures (PDF)                                                                                                    | FIBBUL-0091-2019-E                                     | CHF 100.00        | 1 🐉 🛢              |          | CHF 100.00    |
|                                                                                                    |                                                        |                   |                    |          |               |
|                                                                                                    |                                                        | Proc              | duct prices result | t        | CHF 100.00    |
| If you are an Ordinary, e-Ordinary, Young Engineer or Student member, please cor<br>will be applied automatically as you logged in.<br>Members's benefits:<br>• Ordinary/e-Ordinary Member: 50% discount once per year on one bulletin | t <b>act the Secretariat</b> to get your 50% Coupon co | de. Subscribing m | embers discount    |          |               |
| Young Engineer Member (up to 35): 50% discount once per year on one bulletin     Student Member (up to 20): 50% discount once per year on one bulletin                                                                                 |                                                        |                   |                    |          | -50.00 CHF    |
| <ul> <li>Student Member (up to 29): 50% discount once per year on one buildtin</li> <li>Subscribing/e-Subscribing Member: 50% discount once per year on all bulletins</li> </ul>                                                       |                                                        |                   |                    |          |               |
| Change your Coupon code Save                                                                                                    |                                                        |                   |                    |          |               |
| 🗶 bulletin50-19                                                                                                    |                                                        |                   |                    |          |               |
|                                                                                                    |                                                        |                   |                    |          |               |

9. Please note that the coupon is only valid once.